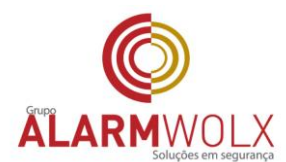

# Guia Rápido para o cliente acessar as câmeras

Este guia foi resumido do manual que acompanha o DVR; Recomendamos a leitura completa do manual que acompanha o equipamento.

CONFIGURAÇÕES INICIAIS QUE DEVERÃO SER FEITAS PARA ACESSAR AS IMAGENS PELA PRIMEIRA VEZ

Via Internet Explorer (IE) acesse o endereço abaixo que será fornecido pela empresa

http://xxxxxxxxxxxxxxxx

Siga os próximos passos:

Primeiro Passo: Clicar em "Instalar".

| C INTELBRAS - WINDOWS INTERNET Explorer                      |                              |                      |                               |
|--------------------------------------------------------------|------------------------------|----------------------|-------------------------------|
| C v kttp://solimoes.alarmwobcom:8085/                        |                              | 👻 🐓 🗙 📴 Bing         | ٩                             |
| 🚖 Favoritos 🛛 🚔 🙋 Sites Sugeridos 🔻 🙋 Galeria do Web Slice 💌 |                              |                      |                               |
| 6 INTELBRAS                                                  |                              | 🐴 🔹 🖾 👻 🖶 👻 Página 🕶 | Segurança 🔻 Ferramentas 👻 🔞 🔻 |
|                                                              |                              |                      |                               |
|                                                              |                              |                      |                               |
|                                                              |                              |                      |                               |
|                                                              |                              |                      |                               |
|                                                              |                              |                      |                               |
|                                                              | istallace a                  |                      |                               |
|                                                              | Inteloray Acesso Web         |                      |                               |
|                                                              |                              |                      |                               |
|                                                              |                              |                      |                               |
|                                                              | Por Favor, instale o Plugin! |                      |                               |
|                                                              |                              |                      |                               |
|                                                              | Instalar Cancelar            |                      |                               |
|                                                              |                              |                      |                               |
|                                                              |                              |                      |                               |
|                                                              |                              |                      |                               |
|                                                              |                              |                      |                               |
|                                                              |                              |                      |                               |
|                                                              |                              |                      |                               |
|                                                              |                              |                      |                               |

## Segundo Passo: Clicar em "Executar".

| 🙋 INTELBRAS - Windows Internet Explorer                                                                                                    |                        |                               |
|----------------------------------------------------------------------------------------------------|------------------------|-------------------------------|
| So thtp://solimoes.alarmwok.com/8085/                                                                                                    | 👻 🍫 🗙 📴 Bing           | ۹                             |
| 🖕 Favoritos 🛛 🖕 🔊 Sites Sugeridos 👻 😰 Galeria do Web Slice 💌                                                                                                    |                        |                               |
| <i>€</i> INTELBRAS                                                                                                    | 🟠 🕶 🔝 👻 🖃 🖶 👻 Página 🕶 | Segurança 👻 Ferramentas 👻 🔞 👻 |
| 0% de webplugin exe de solimes.alarmvolucom Concl.<br>Download de Arquivos - Aviso de Seguraça<br>Deseja executor ou sativor celo arguivo ?<br>Mene: webplugin exe<br>Too: Aplicativo, 88988<br>Olgen: solimoes.alarmvolucom<br>Executar Satira Conceler<br>Endos arguivos provenentes de Hennet posan ser clea, este<br>eiro de arguir pode denfors reu computador. Se vode não conter<br>mos algogen, não encuta nas satir este adhere. <u>Auto a</u><br>8602 |                        |                               |

Unidade São Paulo Rua Pero Leão, 157 - Cidade Jardim CEP: 05423-060 tel: (11) 3814-2888

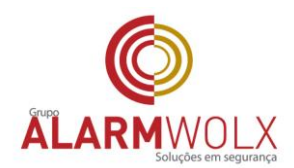

### Terceiro Passo: Clicar em "Executar".

| Y <ul> <li>http://colimose.alammedu.com/885//</li> <li>Y</li> <li>is go is Step Superiodo:          <ul> <li>is go is Step Superiodo:              <ul> <li>is go is Step Superiodo:                  <ul> <li>is go is Step Superiodo:</li></ul></li></ul></li></ul></li></ul>                                                                                                    |                                                                                                    | - Windows Internet Explorer                    |                                                                                                    |                                                                                                    | - B X               |
|----------------------------------------------------------------------------------------------------|----------------------------------------------------------------------------------------------------|------------------------------------------------|----------------------------------------------------------------------------------------------------|----------------------------------------------------------------------------------------------------|---------------------|
| Frontes  Stas Sugeridor   Balenia do Web Silce   Internet Explore - Axioo de Segurança  Internet Explore - Axioo de Segurança  Internet Explore - Axioo de Internet potsan ser (itex, sons too de arquivo pode onflore - confeitere, Qui e a roco)  Internet Explore - Rev parta  Internet Explore - Rev parta  Internet - Rev parta  Internet - Rev parta  Internet - Rev parta  Internet - Rev parta  Int | Provintos Segurança Veto Sitee • Internet Epilore - Aviso de Segurança Internet Epilore - Aviso de Segurança Vetamentes • Internet Epilore - Aviso de Segurança Internet Epilore - Aviso de Segurança Vetamentes • Internet Epilore - Aviso de Segurança Internet Epilore - Aviso de Segurança Vetamentes • Internet Epilore - Aviso de Segurança Internet Epilore - Aviso de Segurança Vetamentes • Internet Epilore - Aviso de Segurança Internet Epilore - Aviso de Segurança Vetamentes • Internet Epilore - Aviso de Segurança Internet Epilore - Aviso de Segurança Internet Epilore - Aviso de Segurança Vetamentes • Internet Epilore - Aviso de Segurança Internet Epilore - Aviso de Segurança Vetamentes • Internet Epilore - Aviso de Segurança Internet Epilore - Aviso de Segurança Vetamentes • Internet Epilore - Aviso de Segurança Internet Epilore - Aviso de Segurança Vetamentes • Internet Epilore - Aviso de Segurança Internet Epilore - Aviso de Segurança Vetamentes • Internet Epilore - Aviso de Segurança Internet Epilore • Internet Epilore - Aviso de Segurança Internet Epilore • Internet Epilore •<                                                                                                    | http://solimoes.alarmwolx.com:8085/            |                                                                                                    | - 😽 🗙 🕨 Bing                                                                                                    | • م                 |
| NTELBRAS   Internet Explore - Avico de Segurança     Internet Explore - Avico de Segurança     Internet Explore - Explore - E                                                                                                    | NTELBRAS      NELERAS      Neterate Explorer - Avido de Segurança     Personarez      Neterate Explorer - Avido de Segurança     Descipe executar o software?      Neterate Sa Information Internet Sa Information Internet Personare      Neterater     Neteraterater     Neteraterater     Neteraterater     Neterater     Ne | 🙀 🔊 Sites Sugeridos 👻 🖉 Galeria do Web Slice 👻 | ice 🕶                                                                                                    |                                                                                                    |                     |
| Internet Explorer - Aviso de Segurança                                                                                                    | Internet Explorer - Aviso de Segurança  Deseja executar o software?  None: <u>DESEJA executar o software?</u> None: <u>DESEJARAS</u> Fornecedor: <u>INITUARAS SA INDUSTRIA DE TILCOHUNICACAD (LLTR.</u> S. Mais oxyles  Executar Não Executar  Comparison da Internet possam ser úrbas, esse tipo de arguivo pode                                                                                                    | S                                              |                                                                                                    | 🏠 🕶 🔝 👻 🖃 🖶 👻 Página 🕶 Segurança 🕯                                                                                                    | - Ferramentas 🕶 🔞 👻 |
|                                                                                                    | Abr Rengesta                                                                                                    | S                                              | Internet Explorer - Aviso de Segurança<br>Deseja executar o software?<br>More: IntERRAS SA INVESTRIA DE TRECOMUNICACAD EL<br>Proncector: INTERRAS SA INVESTRIA DE TRECOMUNICACAD EL<br>White opcides<br>Entrea versives de Internet possen ser últes, este tipo de arquiva pode<br>confisive es computator: es una software sometha de fornecedores<br>confisives, <u>Daté à o strace</u> | A S Y S Regurança     A S Y Segurança     A S Y Segurança     A S Y Segurança     S Y S Y Segurança     S Y S Y Segurança     S Y S Y S Y Segurança     S Y S Y S Y S Y S Y S Y S Y S Y S Y | Ferramentas • 🕐 • " |
|                                                                                                    |                                                                                                    |                                                |                                                                                                    |                                                                                                    |                     |

# Quarto Passo: Clicar em "Executar Complemento".

### Quinto Passo: Clicar em "Executar ".

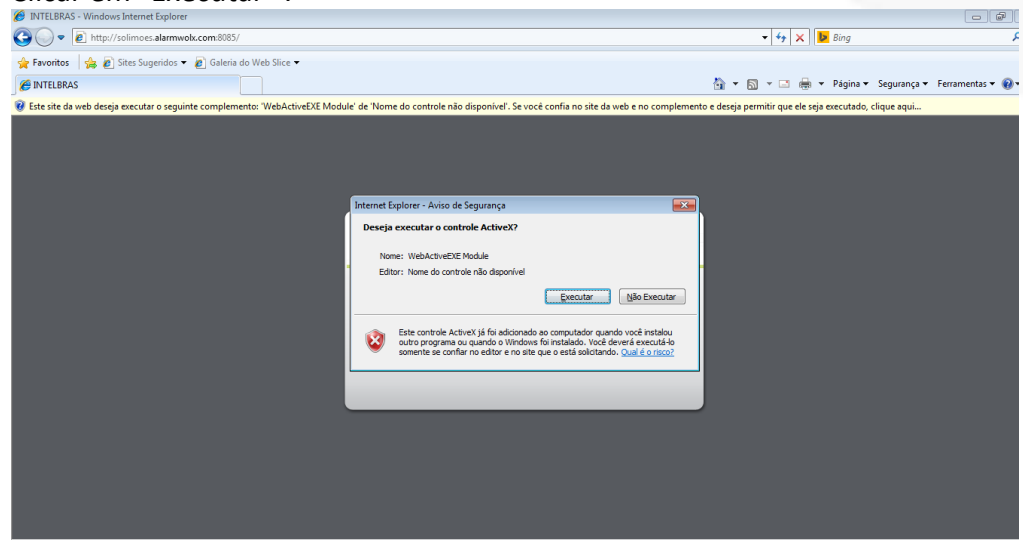

Unidade São Paulo Rua Pero Leão, 157 - Cidade Jardim CEP: 05423-060 tel: (11) 3814-2888

Unidade São José dos Campos: Rua Euclides Miragaia, 394 sala 402 centro CEP: 12245-901 tel: (12) 3209-8684

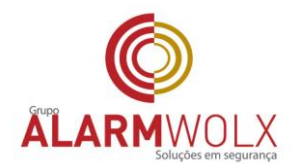

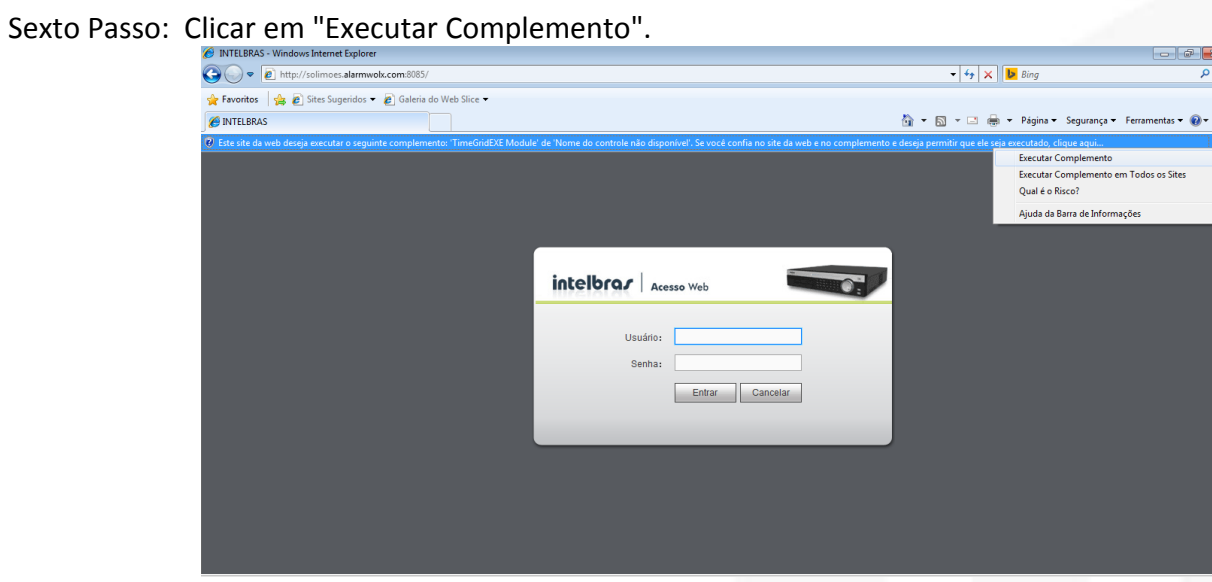

Sétimo Passo: Clicar em "Executar Complemento".

| 🥖 INTELBRAS - Windows Internet Explorer                                                                                                    |                                               | x 5 -                           |
|----------------------------------------------------------------------------------------------------|-----------------------------------------------|---------------------------------|
| 😧 🖉 🖉 http://solimoes.alarmwokx.com/8085/                                                                                                    | 🔻 🐓 🗙 📴 Bing                                  | - م                             |
| 🖕 Favoritos 🛛 👍 🖉 Sites Sugeridos 🔻 🙋 Galeria do Web Slice 👻                                                                                                    |                                               |                                 |
|                                                                                                    | 🏠 🕶 🔝 👻 🚍 🗮 💌 Página 🕶                        | Segurança 👻 Ferramentas 👻 🔞 💌 🎽 |
| 🛞 Este site da web deseja executar o seguinte complemento: 'TimeGridEXE Module' de 'Nome do controle não disponível'. Se você confia no site da web e no complemento                                                                                                    | e deseja permitir que ele seja executado, cli | que aqui 🗙                      |
|                                                                                                    |                                               |                                 |
|                                                                                                    |                                               |                                 |
|                                                                                                    |                                               |                                 |
| Internet Explorer - Aviso de Segurança                                                                                                    |                                               |                                 |
| Deseja executar o controle ActiveX?                                                                                                    |                                               |                                 |
| Nome: TimeGridEXE Module                                                                                                    |                                               |                                 |
| Editor: Nome do controle não disponível                                                                                                    |                                               |                                 |
| Executar Não Executar                                                                                                    |                                               |                                 |
|                                                                                                    |                                               |                                 |
| Size conformation da de la contractiva de la contractiva de la con |                                               |                                 |
|                                                                                                    |                                               |                                 |
|                                                                                                    |                                               |                                 |
|                                                                                                    |                                               |                                 |
|                                                                                                    |                                               |                                 |
|                                                                                                    |                                               |                                 |
|                                                                                                    |                                               |                                 |
|                                                                                                    |                                               |                                 |
|                                                                                                    |                                               |                                 |

#### Oitavo Passo: Entrar com login (xxxxxx) e senha (xxxxx)

| Call of particular data                    | Read Software and the second second s |                      |
|--------------------------------------------|----------------------------------------------------------------------------------------------------|----------------------|
| C () ( http://solimoes.alarmwolx.com/8085/ | P = C                                                                                                    | G 🕁 🗐                |
| The http://climes.attroucle.com/205/       | Intelbrox Aceso Web                                                                                                    |                      |
|                                            |                                                                                                    | or                   |
| 🥵 🧐 Gravador dəğt 🦉 🧾 🥵 Caka de Entra 1    | 🚾 Solmoes - Mc. 🛛 🚑 🥤 🍟 Gua Kapolo p. 🦷 manual solm 🛛 🏩 Auto CAD 2012. 🖉 PittlBBAS                                                                                                    | * * * * * 17/08/2015 |

Unidade São Paulo Rua Pero Leão, 157 - Cidade Jardim CEP: 05423-060 tel: (11) 3814-2888

Unidade São José dos Campos: Rua Euclides Miragaia, 394 sala 402 centro CEP: 12245-901 tel: (12) 3209-8684

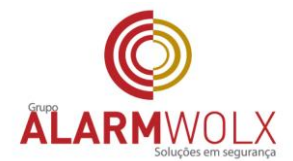

Irá abrir a seguinte tela, onde deverá ser selecionado o modo visualizar 16 canais conforme seta indicativa.

Após clicar com a seta a tela do sistema abrirá com 16 câmeras. Deverá ser clicada na opção " abrir todas"

| telbro r | Anna Web       |           | ~          |        | ~                   | ~              |             |                  |  |
|----------|----------------|-----------|------------|--------|---------------------|----------------|-------------|------------------|--|
| celoras  | Acesso Web     |           | Reproduzir | Alarme | Configuraçã         | o Fazer logoff |             |                  |  |
|          | CAM 1          | Sem vídeo |            |        | <b>⊛,⊑⊡⊮⊚ x</b> Sem | rideo          | <br>€Ci+0 × | 000              |  |
|          | CAM 2          |           |            |        |                     |                |             |                  |  |
|          | 🚍 4 CAM 3      |           |            |        |                     |                |             |                  |  |
|          | CAM 4          |           |            |        |                     |                |             | 000              |  |
|          |                |           |            |        |                     |                |             | Veloc.(1-8): 5 🗡 |  |
|          |                |           |            |        |                     |                |             | 🕂 Zoom 😑         |  |
|          |                |           |            |        |                     |                |             | 🕂 FOCO 😑         |  |
|          |                |           |            |        |                     |                |             | 🕂 Iris 🖨         |  |
|          |                |           |            |        |                     |                | <br>        |                  |  |
|          |                | Sem video |            |        | Q, HE Di H0 X Sem   | rideo          | ©,4≣13#0×   | Imagem           |  |
|          |                |           |            |        |                     |                |             | × • • •          |  |
|          |                |           |            |        |                     |                |             |                  |  |
|          |                |           |            |        |                     |                |             |                  |  |
|          |                |           |            |        |                     |                |             | <u> </u>         |  |
|          |                |           |            |        |                     |                |             | Padrão           |  |
|          | LS Abrir todos |           |            |        |                     |                |             |                  |  |
|          | C Diálogo      |           |            |        |                     |                |             |                  |  |
|          | A Gravar       |           |            |        |                     |                |             |                  |  |

Após esta opção ser selecionada, o sistema abrirá com todas as imagens do CFTV:

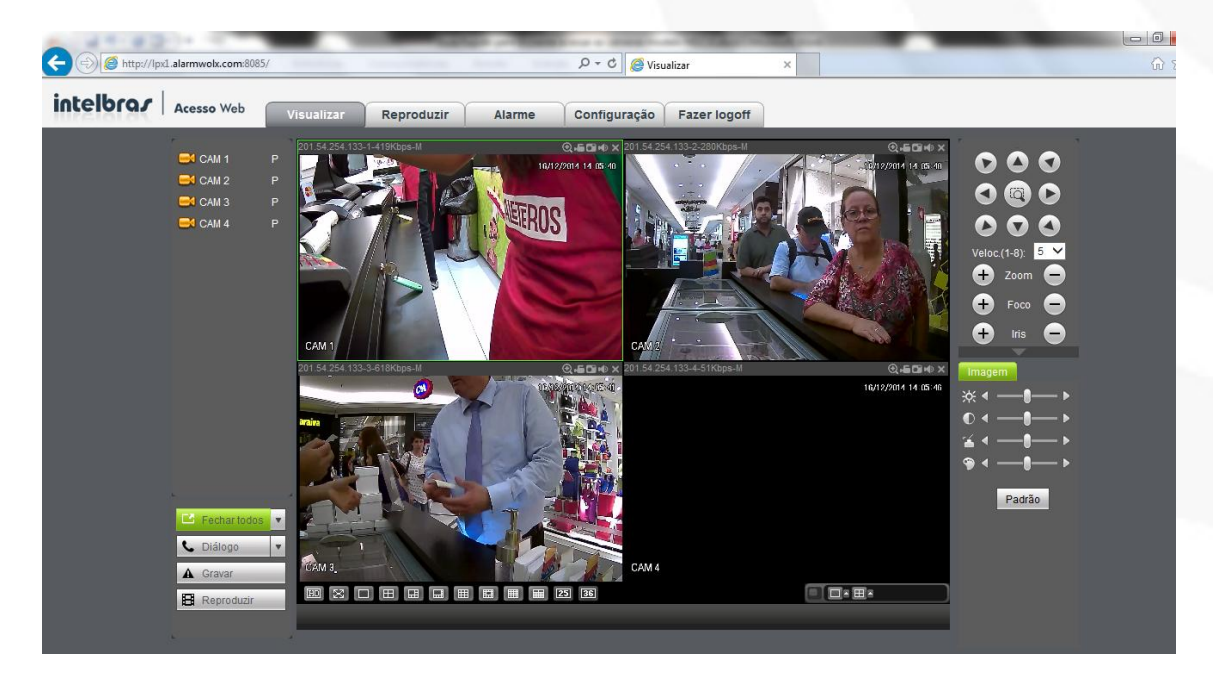

Unidade São Paulo Rua Pero Leão, 157 - Cidade Jardim CEP: 05423-060 tel: (11) 3814-2888

Unidade São José dos Campos: Rua Euclides Miragaia, 394 sala 402 centro CEP: 12245-901 tel: (12) 3209-8684

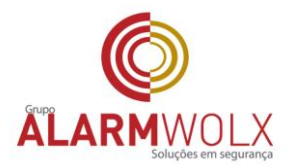

Buscar Imagens anteriores Na tela do sistema, clicar em Reproduzir

| E http://lpx1.alarmwok.com:808 | 085/ D - C SReproduir X                                                                                                    | 日回 XX<br>介公袋 |
|--------------------------------|----------------------------------------------------------------------------------------------------|--------------|
| intelbras Acesso Web           | Visualizar Reproduzir Alarme Configuração Fazer logoff                                                                                                    |              |
|                                | ×         →         12/2014         >           Dom Sing Ter Councer Sing Sing         1         2         0         0         0         0         0         0         0         0         0         0         0         0         0         0         0         0         0         0         0         0         0         0         0         0         0         0         0         0         0         0         0         0         0         0         0         0         0         0         0         0         0         0         0         0         0         0         0         0         0         0         0         0         0         0         0         0         0         0         0         0         0         0         0         0         0         0         0         0         0         0         0         0         0         0         0         0         0         0         0         0         0         0         0         0         0         0         0         0         0         0         0         0         0         0         0         0         0                                                                                                    |              |
|                                |                                                                                                    |              |
|                                | Image: Constraint of the constraint of the constraint of the |              |

Após abrir a tela de busca, selecionar:

| Http://lpxl.alarmwok.com:808 | 15/            |            |          | , ව -  ර 🧔 Repre | oduzir      | ×          |                                                                                                    | Le . |
|------------------------------|----------------|------------|----------|------------------|-------------|------------|----------------------------------------------------------------------------------------------------|------|
| intelbrar Acesso Web         | Visualizar     | Reproduzir | Alarme   | Configuração     | Fazer logof |            |                                                                                                    |      |
|                              |                |            | ×        |                  |             | ×          | 12/2014           Dom Seg Ter Qua Qui Sex Săt           1         2         3         4         5         6           7         8         10         11         12         13           14         15         10         11         12         13           14         15         10         11         12         13           14         15         10         11         12         13           12         23         24         25         20         27           23         24         30         31         1         1 | 1    |
|                              |                |            | ×        |                  |             | ×          |                                                                                                    | 2    |
|                              | <b>4</b> () () | • • • -    | <u> </u> |                  | 14:06:49    | 14:06:49 🕂 | Lista                                                                                                    | 3    |
|                              | 0 1 2 3        | 4 5 6 7    | 8 9      | 10 11 12 13      | 14 15 16    | 17 18 1    | 9 20 21 22 23 24                                                                                                    |      |
|                              | Parar          | Tipo       | Todos    | Geral 🔽          | Alarme 🔽    | DM (• 2    | 4hr [⊙ 2hr ]]⊙ 1hr ][⊙ 30mi                                                                                                    |      |

1- Dia

2- Câmeras

3- Lista, mostra os arquivos. Selecione o horário inicial, em seguida selecione o arquivo e caso queria baixar a imagem faça o download.

4- Play

Elaborado por: Carlos Daoud Filho e Rafael Daoud Fonte: <u>http://www.intelbras.com.br/</u>

Unidade São Paulo Rua Pero Leão, 157 - Cidade Jardim CEP: 05423-060 tel: (11) 3814-2888